# Stručný přehled

## Bezdrátový adaptér USB Model A7000

### **Obsah balení**

Stolní dokovací stanice

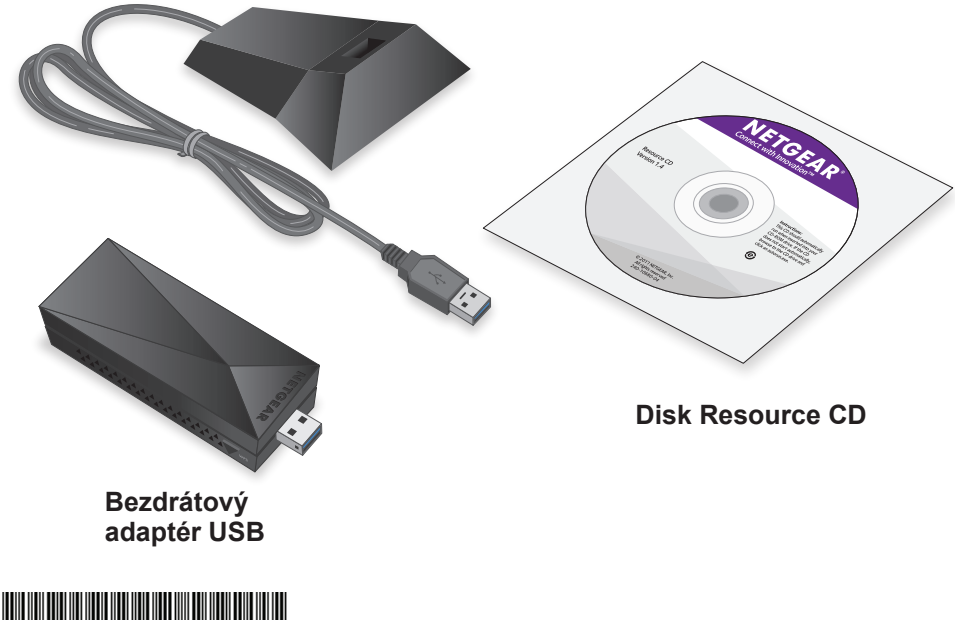

**NETGEAR**<sup>®</sup>

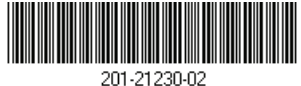

# Nastavení adaptéru

Podle tohoto obecného postupu nastavte adaptér:

1. Nainstaluite na počítač software adaptéru NETGEAR nebo samostatný ovladač.

Společnost NETGEAR nabízí software adaptéru pro počítače se systémem Windows i Mac a samostatný ovladač pro systém Windows. Je třeba nainstalovat buď některou verzi softwaru nebo ovladač. jak popisují následující části:

- Instalace softwaru adaptéru pro systém Windows. Software adaptéru určený pro systém Windows umožňuje připojit adaptér k síti WiFi pomocí softwaru adaptéru nebo integrovaného konfiguračního nástroje pro systém Windows.
- Instalace samostatného ovladače pro Windows. Samostatný ovladač určený pro systém Windows umožňuje připojit adaptér k síti WiFi pomocí integrovaného konfiguračního nástroje pro systém Windows.
- Instalace softwaru adaptéru pro Mac. Software adaptéru určený pro systém Mac umožňuje připojit adaptér k síti WiFi pomocí softwaru adaptéru.
- 2. Připojte adaptér do portu USB počítače. Další informace viz Připojení adaptéru.
- 3. Připojte se k bezdrátové síti pomocí softwaru adaptéru nebo integrovaného konfiguračního nástroje pro systém Windows. Další informace viz Připojení k bezdrátové síti.

#### Instalace softwaru adaptéru pro systém Windows

1. Vložte disk Resource CD do CD mechaniky v počítači. Poznámka: Pokud váš počítače není vybaven CD mechanikou, stáhněte si software adaptéru na adrese netgear.com/support.

Otevře se okno disku NETGEAR Resource CD.

Poznámka: Pokud se neotevře okno disku Resource CD. zobrazte si soubory z disku CD a dvakrát klikněte na soubor autostart.exe. Pokud je koncovka souboru skrytá, soubor se zobrazí ve formátu autostart.

- - z disku CD).

# Instalace samostatného ovladače pro Windows

Poznámka: Pokud se neotevře okno disku Resource CD, zobrazte si soubory z disku CD a dvakrát klikněte na soubor autostart.exe.

2. Klikněte na tlačítko Setup (Nastavení).

Otevře se okno Kontrola aktualizací softwaru.

Vyberte jednu z následujících možností:

 Check for Updates (Kontrola aktualizací). Pokud jste připojeni k internetu, klikněte na tlačítko Check for Updates (Kontrola aktualizací). Software se pokusí vyhledat aktualizace.

• Install from CD (Nainstalovat z disku CD). Pokud nejste připojeni k internetu, klikněte na tlačítko Install from CD (Nainstalovat

4. Podle pokynů nainstalujte software adaptéru.

5. Po vyzvání připojte adaptér k počítači a klikněte na tlačítko Next (Další). Další informace viz Připojení adaptéru.

1. Vložte disk Resource CD do CD mechaniky v počítači.

Poznámka: Pokud váš počítače není vybaven CD mechanikou, stáhněte si software adaptéru na adrese netgear.com/support.

Otevře se okno disku NETGEAR Resource CD

2. Klikněte na tlačítko Install Windows Standalone Driver (Instalovat samostatný ovladač pro Windows).

Proběhne instalace ovladače na váš počítač.

3. Po vyzvání připojte adaptér do počítače a klikněte na tlačítko **OK**. Další informace viz Připojení adaptéru.

#### Instalace softwaru adaptéru pro Mac

1. Vložte disk Resource CD do CD mechaniky v počítači.

Poznámka: Pokud váš počítače není vybaven CD mechanikou, stáhněte si software adaptéru na adrese netgear.com/support.

Otevře se okno disku NETGEAR Resource CD.

Poznámka: Pokud se neotevře okno disku Resource CD, zobrazte si soubory z CD disku a dvakrát klikněte na soubor s koncovkou .pkg. Název souboru softwaru adaptéru může být například A7000 MAC OS Installation 1.0.0.7.pkg.

- 2. Podle pokynů nainstalujte software adaptéru.
- 3. Po výzvě restartujte počítač.
- 4. Po restartování počítače připojte adaptér k počítači. Další informace viz Připojení adaptéru.

# Připojení adaptéru

Adaptér je možné připojit k portu USB počítače se stolní dokovací stanicí nebo bez ní:

• S dokovací stanicí. Chcete-li adaptér použít se stolní dokovací stanicí, vložte jej do dokovací stanice a připojte kabel USB do portu USB počítače.

Když je adaptér umístěn ve stolní dokovací stanici, můžete jej naklonit v maximálním úhlu a zlepšit tak výkon sítě WiFi.

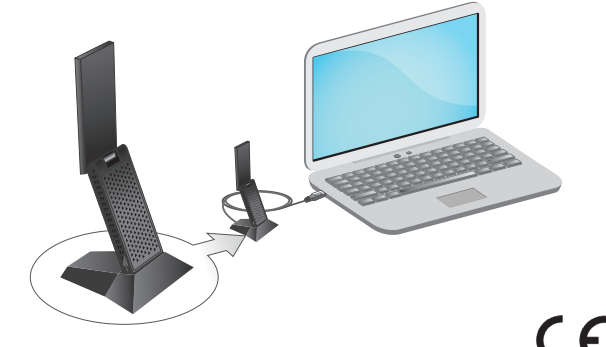

iversity Technology Centre

Poznámka: Nedoporučujeme používat další kabel pro připojení adaptéru k portu USB počítače. Použijte dokovací stanici s připojeným kabelem dodaným v balení. Použití dalšího kabelu USB může ovlivnit výkon a správné fungování adaptéru.

Bez dokovací stanice. Chcete-li jej použít bez dokovací stanice, připojte adaptér do portu USB svého počítače. Chcete-li zlepšit výkon sítě WiFi, nakloňte anténu do úhlu 90 stupňů.

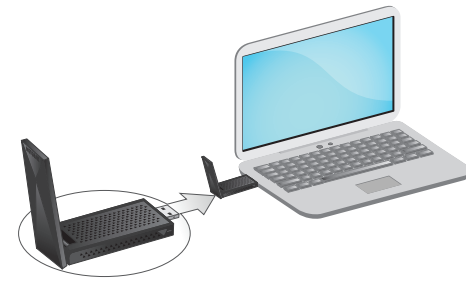

# Připojení k bezdrátové síti

Adaptér je možné připojit k bezdrátové síti pomocí softwaru adaptéru, metodou WPS (Wi-Fi Protected Setup), pokud ji váš router WiFi podporuje, nebo pomocí integrovaného konfiguračního nástroje pro systém Windows.

Poznámka: Adaptér můžete k bezdrátové síti připojit prostřednictvím integrovaného konfiguračního nástroje pro systém Windows, pokud máte nainstalovaný software adaptéru nebo samostatný ovladač. Další informace o postupu připojení pomocí integrovaného konfiguračního nástroje pro systém Windows naleznete v dokumentaci k počítači.

#### Připojení k síti pomocí softwaru adaptéru pro systém Windows

- 1. Kliknutím na ikonu 🔛 spustíte aplikaci genie adaptéru NETGEAR A7000.
- 2. Klikněte na tlačítko Join a Network (Připojit k síti).
- 3. Vyberte bezdrátovou síť.
- Klikněte na tlačítko Connect (Připojit).
- 5. Pokud síť používá zabezpečení, zadejte její heslo nebo síťový klíč. Adaptér se připojí k síti (může to trvat několik minut). Vaše nastavení budou uložena do profilu.

#### Připojení k síti pomocí softwaru adaptéru pro Mac

Adaptér se připojí k síti (může to trvat několik minut). Vaše nastavení budou uložena do profilu.

#### Připojení k síti pomocí WPS

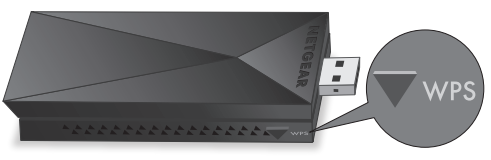

#### **Podpora**

Děkujeme vám, že jste zakoupili produkt společnosti NETGEAR. Na stránkách www.netgear.com/support si produkt můžete zaregistrovat. Získáte tam také nápovědu, nejnovější soubory ke stažení, uživatelské příručky a možnost diskutovat s ostatními uživateli. Společnost NETGEAR doporučuje používat pouze její oficiální zdroje podpory.

Aktuální Prohlášení o shodě pro EU najdete na adrese http://support.netgear.com/app/answers/detail/a id/11621/.

Prohlášení o shodě s příslušnými zákony a předpisy najdete na adrese http://www.netgear.com/about/regulatory/.

NETGEAR. Inc. 350 East Plumeria Drive San Jose, CA 95134, USA

1. Klikněte na ikonu 🔛 v panelu nabídky počítače Mac.

Zobrazí se seznam bezdrátových sítí ve vaší oblasti.

2. Vyberte bezdrátovou síť.

3. Pokud je vaše síť bezpečná, zadejte příslušné heslo nebo síťový klíč a klikněte na tlačítko Join (Připojit).

1. Podržte tlačítko WPS na adaptéru po dobu 2 sekund.

2. Do 2 minut stiskněte tlačítko WPS na bezdrátovém routeru nebo bráně. Adaptér se připojí k síti (může to trvat několik minut). Vaše nastavení budou uložena do profilu.

> © NETGEAR, Inc. NETGEAR a logo NETGEAR jsou ochranné známky společnosti NETGEAR, Inc. Jakékoli ochranné známky, které nepatří společnosti NETGEAR, isou použity pouze k referenčním účelům